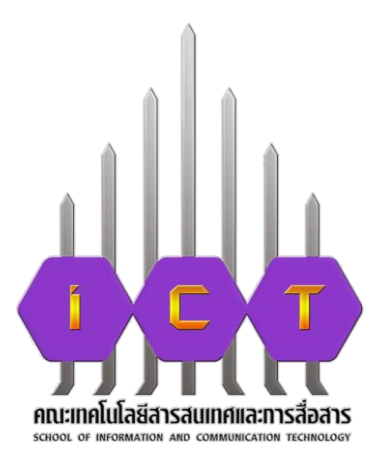

# คู่มือการปฏิบัติงาน การออกเลขหนังสือในระบบงานสารบรรณอิเล็กทรอนิกส์ สำหรับบุคลากรภายในคณะเทคโนโลยีสารสนเทศและการสื่อสาร

นางสาววันเพ็ญ ถาวรโชติ ตำแหน่ง เจ้าหน้าที่บริหารงานทั่วไป สังกัด งานบริหารทั่วไป คณะเทคโนโลยีสารสนเทศและการสื่อสาร

## คำนำ

ปัจจุบันปริมาณหนังสือราชการของหน่วยงานต่างๆ ภายในคณะเทคโนโลยีสารสนเทศและ การสื่อสาร มีปริมาณเพิ่มขึ้นอย่างต่อเนื่อง และด้วยสถานการณ์การระบาดของเชื้อไวรัสโคโรนา covid-19 ทำให้มหาวิทยาลัยพะเยามีมาตรการเฝ้าระวัง โดยให้บุคลากรปฏิบัติงานที่บ้าน (Work For Home) แต่ยังคง ปฏิบัติงานเหมือนเดิม และยังคงมีการจัดทำหนังสือ การออกเลขหนังสือ ซึ่งเกิดปัญหา คือ บุคลากร ไม่สามารถออกเลขหนังสือได้ มีการออกเลขหนังสือซ้ำซ้อน เอกสาร/หนังสือต้นฉบับหาย และไม่สามารถ ติดตามเรื่องได้ งานธุรการจึงได้นำระบบสารบรรณอิเล็กทรอนิกส์ ของมหาวิทยาลัยพะเยามาใช้ เพื่อ แก้ปัญหาดังกล่าว

คู่มือการออกเลขหนังสือในระบบงานสารบรรณอิเล็กทรอนิกส์ จัดทำขึ้น โดยมีวัตถุประสงค์เพื่อสร้างความรู้ความเข้าใจในการออกเลขหนังสือราชการทั้งภายในและภายนอก ลดข้อผิดพลาดซ้ำซ้อน มีความรวดเร็วในการปฏิบัติงาน ประหยัดเวลา ทรัพยากร และสามารถตรวจสอบ ทางเดินเอกสารตั้งแต่เริ่มต้นจนถึงขั้นตอนสุดท้ายได้

## สารบัญ

| หั | วข้อ                                                  | หน้า |
|----|-------------------------------------------------------|------|
| คํ | าน้ำ                                                  |      |
| สา | ารบัญ                                                 |      |
| 1. | กระบวนการการส่งเอกสาร บันทึกข้อความ                   | 2    |
| 2. | ขั้นตอนการเข้าระบบสารบรรณอิเล็กทรอนิกส์ UP E-Document | 3    |
| 3. | ขั้นตอนการออกเลขที่หนังสือส่งภายใน (บันทึกข้อความ)    |      |
|    | 3.1 การออกเลขหนังสือ                                  | 4    |
|    | 3.2 การแนบเอกสาร                                      | 7    |
|    | 3.3 การเปลี่ยนสถานะเอกสาร                             | 9    |
| 4. | กระบวนการการส่งหนังสือส่งภายนอก                       | 11   |
| 5. | ขั้นตอนการขอเลขที่หนังสือส่งภายนอก                    |      |
|    | 5.1 การขอเลขหนังสือส่งภายนอก                          | 12   |
|    | 5.2 การแนบเอกสาร                                      | 16   |

#### 1. กระบวนการการออกเลขหนังสือส่งภายใน (บันทึกข้อความ)

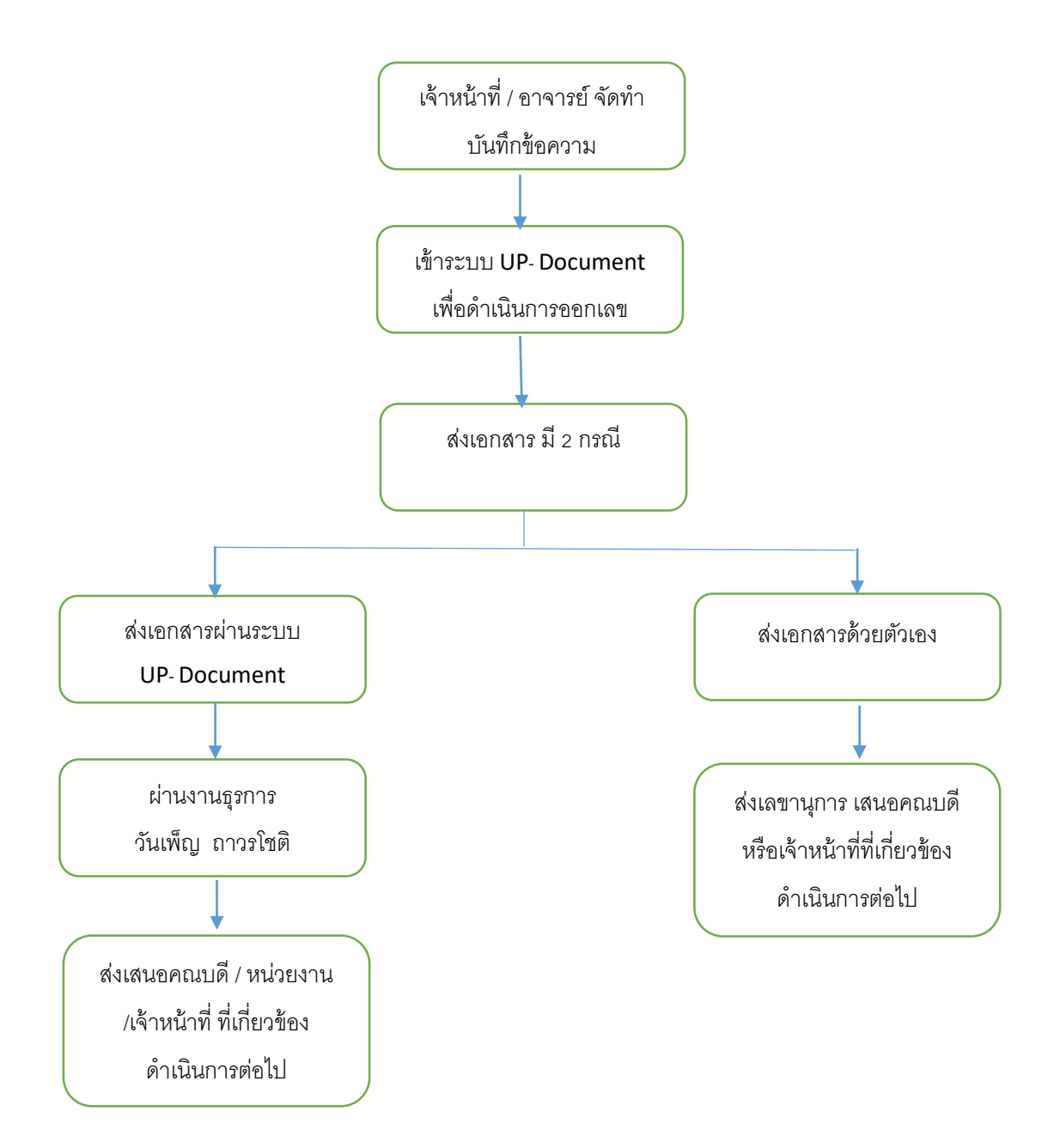

## 2. ขั้นตอนการเข้าระบบสารบรรณอิเล็กทรอนิกส์ UP E-Document

การเข้าสู่ระบบสารบรรณอิเล็กทรอนิกส์ UP E-Document เพื่อทำการออกเลขหนังสือออนไลน์นั้น สามารถเข้าระบบ โดยเปิดจาก URL : <u>http://www.doga.up.ac.th/edoc63/Main/DefaultPage/default.aspx</u> จะแสดงหน้าจอ Login หรือการลงทะเบียนการใช้งานระบบ เป็นหน้าจอที่ใช้สำหรับป้องกันความปลอดภัย ของข้อมูลจากผู้ใช้งานที่ไม่มีสิทธิ์ในการเข้าถึงข้อมูล การเข้าสู่เมนูหลักของระบบโดยคีย์ Username และ Password ที่ได้รับจากทางมหาวิทยาลัย เพื่อ Login คลิกที่ปุ่ม <u>เข้าใช้งานระบบ</u> จะเข้าสู่หน้าจอเมนูหลัก ของระบบงานสารบรรณอิเล็กทรอนิกส์

| OUP E-Document รายงาม ยื่มๆ - |                                                                                 | 🛦 เข้าให้อางรวดป |
|-------------------------------|---------------------------------------------------------------------------------|------------------|
| Li UP E-Docu                  | ment                                                                            |                  |
|                               | ✓ 2563         2562         2558-2561           Username                        |                  |
|                               | ด็ดตั้งระบบการแจ้งเดือน                                                         |                  |
|                               | คู่มือสำหรับธุรการ คู่มือสำหรับบุคลากร/อาจารย์<br>ดูมือการใช้งานสำหรับผู่บริหาร |                  |
|                               |                                                                                 |                  |
|                               |                                                                                 |                  |
|                               |                                                                                 |                  |

| ✔ 2563     | 2562  | 2558-2561 |  |
|------------|-------|-----------|--|
| Username   |       |           |  |
| Password   |       |           |  |
| เข้าใช้งาน | เระบบ |           |  |

- ขั้นตอนการออกเลขที่หนังสือส่งภายใน (บันทึกข้อความ)
  - 3.1 การออกเลขหนังสือ
    - 1. ภาพหน้าจอหลักเมื่อเข้าระบบแล้ว การออกเลขหนังสือ คลิกปุ่ม สร้างหนังสือ

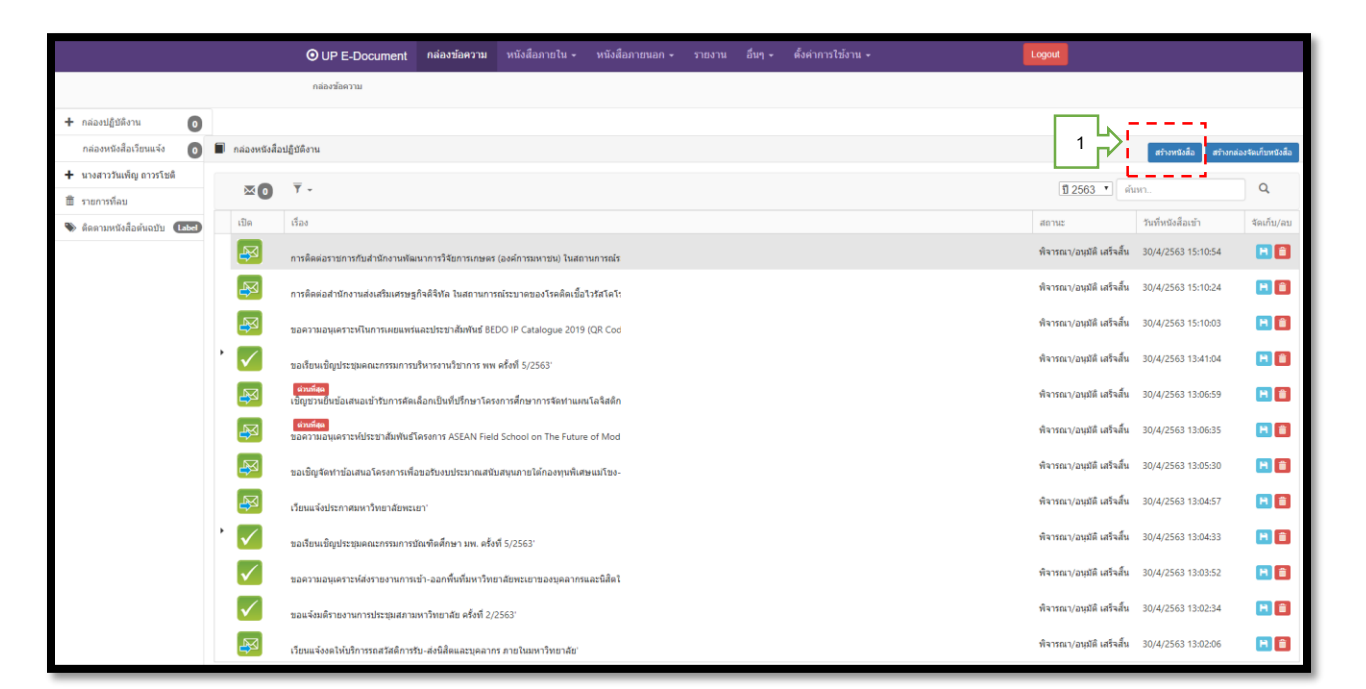

2. เลือกประเภทของหนังสือ (เล่มหนังสือที่จะออก)

|               |             |           | O UP E-Document  | กล่องข้อความ | หนังสือภายใน 👻 | หนังสือภายนอก 🗸 | รายงาน | อื่นๆ - | ตั้งค่าการใช้งาน 🗸 |             | Logout              | 2                |       |
|---------------|-------------|-----------|------------------|--------------|----------------|-----------------|--------|---------|--------------------|-------------|---------------------|------------------|-------|
| หนังสือส่งภา  | ยใน         |           |                  |              |                |                 |        |         |                    |             |                     | ᡃᠵᠶ᠊             |       |
| ออกเส         | ลขหนังสือ 📕 | ส่งภายนอก |                  |              |                |                 |        |         |                    | ĩ           | 2563 🔹 เลือกรายการห | นังสือ ผู้บริหาร | - C Q |
| Enter text to | search      |           |                  |              |                |                 |        |         |                    |             |                     |                  |       |
| เลือก         | #           |           | เลขที่หนังสือ    |              | วันที่หนังสือ  | เรื่อง          | เรียน  | รายล    | ละเอียด            | เอกสารแนบ   | สถานะ               |                  | เปิด  |
|               |             | <b>a</b>  | ที่ อา 7319/0351 |              | 13/4/2563      | ว่าง            |        |         |                    | 🖹 เอกสารแนบ | ธงไม่ได้ต่าเนื      | นการ             | Q (BA |
|               |             |           |                  |              |                |                 |        |         |                    |             |                     |                  |       |

3. คลิกเลือกรายการหนังสือ (เล่มหนังสือที่จะออกเลข ) กด รีเซต 📿

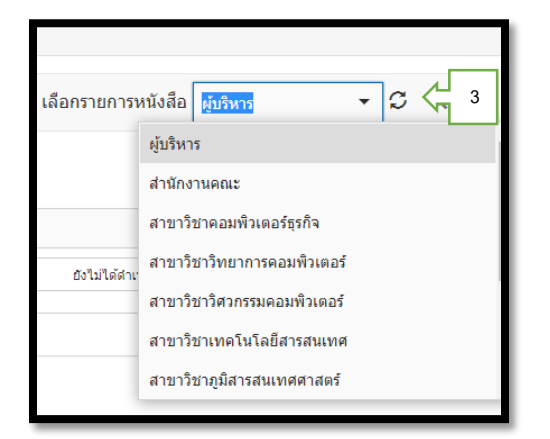

4. คลิกออกเลขหนังสือ เพื่อกรอกรายละเอียดของหนังสือ

|         |         | 4 |           |
|---------|---------|---|-----------|
| ออกเลขห | เน้งสือ | 4 | ส่งภายนอก |

5. หลังจากกรอกข้อมูลและตรวจทานความถูกต้องเรียบร้อยแล้ว คลิก

บันทึก

| ออกหมายเลข                                             |                                                                                             |                                                  |                                                                                       | ×            |
|--------------------------------------------------------|---------------------------------------------------------------------------------------------|--------------------------------------------------|---------------------------------------------------------------------------------------|--------------|
| เรื่อง :<br>เรียน :<br>ประเภทหนังสือ :<br>รายละเอียด : | ขอแจ้งยกเล็กการประชุม<br>คณะกรรมการความเสี่ยง<br>ปันทึกข้อความ<br>ยกเล็กวันที่ 6 พฤษภาคม 63 | แจ้งเวียน :<br>วันที่หนังสือ :<br>ขั้นความเร็ว : | <ul> <li>ไม่แจ้งเวียน</li> <li>แจ้งเวียน</li> <li>01/05/2020</li> <li>ปกติ</li> </ul> | 5 มีนทัก มิต |

| d'  | 0   | -     | ٩    | , a  | ع     | a       | يو   | بو    | . v          |
|-----|-----|-------|------|------|-------|---------|------|-------|--------------|
| เมอ | เดา | เนินศ | าารบ | นที่ | กข้อม | งลเรียว | ปริอ | ยแล้ว | จะปรากภดงภาพ |
|     |     |       |      |      |       | ai      |      |       |              |

| Addatamet         Image: Control (Control (Contro (Control (Control (Control (Control (Control (Control (Contro) (   |                                                                                         |          |       |                     | O UP E-  | -Document กล่องข้อความ หนังสือภายใน - หนังสือภายนอก - รายงาน                       | อื่นๆ - ตั้งค่าการใช้งา | nu • Log                                | but                |                     |        |  |  |  |
|----------------------------------------------------------------------------------------------------|-----------------------------------------------------------------------------------------|----------|-------|---------------------|----------|------------------------------------------------------------------------------------|-------------------------|-----------------------------------------|--------------------|---------------------|--------|--|--|--|
| annanvisā         distributi         Titorium         Titorium         C         Q           annanvisā         distributi         titorium         titorium         C         Q                                                                                                    | หนังสือส่ง                                                                              | ภายใน    |       |                     |          |                                                                                    |                         |                                         |                    |                     |        |  |  |  |
| International International Internatinterinal International International Internati | 86                                                                                      | กเลขหนัง | สือ 🖷 | ส่งภายนอก           |          |                                                                                    |                         | ปี 2563 💌 เลื                           | อกรายการหนังสือ สา | เน้กงานคณะ 👻        | S Q    |  |  |  |
| an         *         tastitudal         Yufrittal         fale         fale <thfale< th=""> <thfale< th=""></thfale<></thfale<>                                                                                                    | Enter text to search                                                                    |          |       |                     |          |                                                                                    |                         |                                         |                    |                     |        |  |  |  |
| 目         外 a 7 319.01/0135         15/2563         なอนจัยสนต์การประวุม         ดะเกราะการกามเลี่ยง         แกลการกามเลี่ยง         แกลการกาม         ดะเกราะการกามเลี่ยง         แกลการกาม         ดะเกราะการกามเลี่ยง         แกลการกาม         ดะเกราะการการกาม         ดะเกราะการการกาม         ดะเกราะการการการการการการการการการการการการการก                                                                                                    | เลือก # # เลขท์หนังสือ วิษท์หนังสือ เรื่อง เรื่อง เรื่อน วาธละเมือด เลกสารแนน สธานะ เป็ |          |       |                     |          |                                                                                    |                         |                                         |                    |                     |        |  |  |  |
| ・       ・       ・       ・       ・       ・       ・       ・       ・       ・       ・       ・       ・       ・       ・       ・       ・       ・       ・       ・       ・       ・       ・       ・       ・       ・       ・       ・       ・       ・       ・       ・       ・       ・       ・       ・       ・       ・       ・       ・       ・       ・       ・       ・       ・       ・       ・       ・       ・       ・       ・       ・       ・       ・       ・       ・       ・       ・       ・       ・       ・       ・       ・       ・       ・       ・       ・       ・       ・       ・       ・       ・       ・       ・       ・       ・       ・       ・       ・       ・       ・       ・       ・       ・       ・       ・       ・       ・       ・       ・       ・       ・       ・       ・       ・       ・       ・       ・       ・       ・       ・       ・       ・       ・       ・       ・       ・       ・       ・       ・       ・       ・       ・       ・       ・       ・       ・       ・       ・                                                                                                          |                                                                                         | /        | î     | ที่ อว 7319.01/0135 | 1/5/2563 | ขอแจ้งยกเล็กการประชุม                                                              | ดณะกรรมการความเสียง     | ยกเล็กวันที่ 6 พฤษภาคม 63               | 🔓 เอกสารแหม        | สังไม่ได้ฝาเนินการ  | Q ເป็ด |  |  |  |
| เอารารบบ         ที่ ลว 7319.01/0111         1/4/2563         ขออนุลีกปกิเงินตาพบบริกองพุทประกิสส์งคณสายาม 2563 (ของขางสุวิมอ)         คณมส์         เป็ แกสราชบบ         เพิ่งของแต่งชั้น         (ปี เป็น           เอารารบบ         ที่ ลว 7319.01/0110         1/4/2563         ขออนุลีกปกิเงินตาพระบริ63 (ของขางสุวิมอ)         คณมส์         เป็นกสราชบบ         เพิ่งของแต่งชั้น         (ปี เป็น                                                                                                    | ī                                                                                       |          |       | ที่ อว 7319.01/0131 | 1/5/2563 | ขออนุมัดีเป็กค่าฝากส่งสิ่งของทางไปรษณีย์ที่ชำระเป็นรายเดือน ประจำเดือน เมษายน 2563 | ดแบดี                   | ค่าโปรษณีย์ เดือน เมษายน 2563 (847 บาท) | 🖹 เอกสารแนบ        | ยังไม่ได้ค่าเนินการ | Q ເປີສ |  |  |  |
| ไป         ที่ ลว 7319.01/0110         1/4/2563         ขออนต์สีเป็กเงินต่าข้างลูกข้างเดือนแรกายน 2563 (ของกางสุริมล)         คณบดี         มี เอกสารแบบ         มี เอกสารแบบ         มี เอกสนารแบบ         มี เอกสนารแบบ         มี เอกสนารแบบ         มี เอกสนา         มี เอกสนา         มี เอกสนา         มี เอกสนา         มี เอกสนา         มี เอกสนา         มี เอกสนา         มี เอกสนา         มี เอกสนา         ม                                                                                                    |                                                                                         | /        | Î     | พี่ อว 7319.01/0111 | 1/4/2563 | ขออนุมัติเป็กเงินสมทรบเข้ากองรุนประกันสังคมเดือน เมษายน 2563 (ของนางสุวิมล)        | คณบดี                   |                                         | 🖹 เอกสารแนบ        | พิจารณาเสร็จสั้น    | Q ເປີຄ |  |  |  |
|                                                                                                    |                                                                                         | /        | â     | ที่ อว 7319.01/0110 | 1/4/2563 | ขออหมีดีเป็กเงินค่าจ่างลูกจ้างเดือนเมษายน 2563 (ของนางสุวิมล)                      | คณบดี                   |                                         | 🖹 เอกสารแนบ        | พิจารณาเสร็จสั้น    | Q ເປີຄ |  |  |  |
|                                                                                                    |                                                                                         |          |       |                     |          |                                                                                    |                         |                                         |                    |                     |        |  |  |  |
|                                                                                                    |                                                                                         |          |       |                     |          |                                                                                    |                         |                                         |                    |                     |        |  |  |  |
|                                                                                                    |                                                                                         |          |       |                     |          |                                                                                    |                         |                                         |                    |                     |        |  |  |  |
|                                                                                                    |                                                                                         |          |       |                     |          |                                                                                    |                         |                                         |                    |                     |        |  |  |  |
|                                                                                                    |                                                                                         |          |       |                     |          |                                                                                    |                         |                                         |                    |                     |        |  |  |  |
|                                                                                                    |                                                                                         |          |       |                     |          |                                                                                    |                         |                                         |                    |                     |        |  |  |  |
|                                                                                                    |                                                                                         |          |       |                     |          |                                                                                    |                         |                                         |                    |                     |        |  |  |  |
|                                                                                                    |                                                                                         |          |       |                     |          |                                                                                    |                         |                                         |                    |                     |        |  |  |  |
|                                                                                                    |                                                                                         | _        |       |                     |          |                                                                                    |                         |                                         |                    |                     | _      |  |  |  |

# เลขที่หนังสือก็จะปรากฏขึ้นมาดังภาพ เสร็จสิ้นกระบวนการออกเลขหนังสือ

| เลือก | # | # | เลขที่หนังสือ       | วันที่หนังสือ |
|-------|---|---|---------------------|---------------|
|       |   |   | ที่ อว 7319.01/0135 | 1/5/2563      |

## 3.2 ขั้นตอนการแนบเอกสาร

เมื่อเจ้าของเรื่องจัดทำเอกสารเสร็จเรียบร้อยแล้ว ต้องทำการแนบเอกสารเพื่อส่งต่อเรื่อง ให้กับ บุคคล หรือหน่วยงานอื่น ดำเนินการต่อไป โดยมีขั้นตอนการแนบดังนี้

| 1  | ดลิกป่น  | Ľ | เอกสารแนบ |
|----|----------|---|-----------|
| 1. | รเตเเน็ณ |   |           |

|                                                                                                    |             |          |                     | O UP E-  | Document กล่องข้อความ หนังสือภายใน - หนังสือภายนอก - รายงาน                         | อื่นๆ - ตั้งค่าการใช้งา | u • Logo                      | ut                |                     |        |  |  |  |
|----------------------------------------------------------------------------------------------------|-------------|----------|---------------------|----------|-------------------------------------------------------------------------------------|-------------------------|-------------------------------|-------------------|---------------------|--------|--|--|--|
| ใงสือส่ง                                                                                                    | ภายใน       |          |                     |          |                                                                                     |                         |                               |                   |                     |        |  |  |  |
| ออ                                                                                                    | กเลขหนัง    | สือ 🖷    | ส่งภายนอก           |          |                                                                                     |                         | ปี 2563 🔹 เลือ                | กรายการหนังสือ สา | มักงานคณะ 👻         | sα     |  |  |  |
| nter tex                                                                                                    | t to search |          |                     |          |                                                                                     |                         |                               |                   |                     |        |  |  |  |
| lan # # เลขโพริงลือ วับขี่หรือสือ เรื่อง เรื่อง เรื่อง เรื่อน เรื่อน เรื่อน เรื่อน เรื่อน เรื่อน เลกสารแบบ สถานะ |             |          |                     |          |                                                                                     |                         |                               |                   |                     |        |  |  |  |
|                                                                                                    |             | Î        | ที่ อว 7319.01/0135 | 1/5/2563 | ขอแจ้งยกเล็กการประชุม                                                               | คณะกรรมการความเสียง     | ยกเล็กวันที่ 6 พฤษภาคม 63     | 🖹 เอกสารแนบ       | สังไม่ได้สำเนินการ  | Q ເປີຄ |  |  |  |
|                                                                                                    | /           | <b>B</b> | ที่ อว 7319.01/0131 | 1/5/2563 | ขออนุมัติเป็กค่าฝากส่งสิ่งของทางไปรษณีย์ที่ช่าระเป็นรายเดือน ประจำเดือน เมษายน 2563 | คณบดี                   | ค่าโปรษณีย์ เดือน เมษายน 1 กา | 🖹 เอกสารแนบ       | อังไม่ได้ต่าเนินการ | Q ເປີຄ |  |  |  |
|                                                                                                    | /           | î        | พี่ อว 7319.01/0111 | 1/4/2563 | ขออนุมัติเป็กเงินสมหรบเข้ากองพุนประกันสังคมเดือน เมษายน 2563 (ของนางสุรัมล)         | คณบดี                   |                               | 🖹 เอกสารแนบ       | พิจารณาเสร็จสิ้น    | Q ເປີຄ |  |  |  |
|                                                                                                    | /           | Î        | ที่ อว 7319.01/0110 | 1/4/2563 | ขออชุมัติเป็กเงินค่าจ่างลูกจ้างเดือนเมษายน 2563 (ของนางสุริมล)                      | คณบดี                   |                               | 🖹 เอกสารแนบ       | พิจารณาเสร็จสิ้น    | Q ເປີຄ |  |  |  |
|                                                                                                    |             |          |                     |          |                                                                                     |                         |                               |                   |                     |        |  |  |  |
|                                                                                                    |             |          |                     |          |                                                                                     |                         |                               |                   |                     |        |  |  |  |
|                                                                                                    |             |          |                     |          |                                                                                     |                         |                               |                   |                     |        |  |  |  |
|                                                                                                    |             |          |                     |          |                                                                                     |                         |                               |                   |                     |        |  |  |  |
|                                                                                                    |             |          |                     |          |                                                                                     |                         |                               |                   |                     |        |  |  |  |
|                                                                                                    |             |          |                     |          |                                                                                     |                         |                               |                   |                     |        |  |  |  |
|                                                                                                    |             |          |                     |          |                                                                                     |                         |                               |                   |                     |        |  |  |  |
|                                                                                                    |             |          |                     |          |                                                                                     |                         |                               |                   |                     |        |  |  |  |
|                                                                                                    |             |          |                     |          |                                                                                     |                         |                               |                   |                     |        |  |  |  |

2. คลิก 🕂 เพิ่มเอกสาร

|          |                 |       |                     | O UP E-Do     | cument กล่องา           | ment อต่องก่อดงวน หนึ่งสือกายใน - หนึ่งสือกาบนอก - รายงาน อื่นๆ - ตั้งด่ากท่าไม่งาน -<br>เวลสรรมนน |                |         |       |          |         |                            | Logout            |                        |                 |  |  |
|----------|-----------------|-------|---------------------|---------------|-------------------------|----------------------------------------------------------------------------------------------------|----------------|---------|-------|----------|---------|----------------------------|-------------------|------------------------|-----------------|--|--|
| หนังสือส | iงภายใ <b>น</b> |       |                     |               | Lana Istrua             |                                                                                                    |                |         |       |          |         |                            |                   |                        |                 |  |  |
| ε        | อกเลขหนัง       | สือ 🖷 | ส่งภายนอก           |               | + เรื่องสาสาร           |                                                                                                    |                |         |       |          | 1 2. 23 | 2<br><sub>เยการหนังเ</sub> | สือ สำนักงานคณะ • | S Q                    |                 |  |  |
| Enterste |                 |       |                     |               | *                       | รายละเอียดไฟล์                                                                                     |                | ไฟล์แนบ |       | ชนิดไฟล์ |         |                            |                   |                        |                 |  |  |
| Enter ti |                 |       |                     |               |                         | No data to display                                                                                 |                |         |       |          |         |                            |                   |                        | _               |  |  |
| เลือก    | *               | *     | เลขทัหนังสือ        | วันที่หนังสือ | 151                     |                                                                                                    |                | Close   |       |          |         |                            | เอกสารแนบ         | สถานะ                  | មើ <del>ព</del> |  |  |
|          |                 | Û     | ที่ อว 7319.01/0131 | 1/5/2563      | 202                     | Close                                                                                              |                |         |       |          |         |                            |                   | จองเลขแล้ว รอคำเน็นการ | Q ເປີຍ          |  |  |
|          |                 | Û     | พี่ อว 7319.01/0111 | 1/4/2563      | ขออนุมัติเบ็กเงินสมท    | เลนุที่ดีเป็กเงินสมทรมนำกองทุนประกันดีงคมเพื่อน เมษายน 2563 (ของนางสุวัมล) คณบดี                   |                |         |       |          |         |                            | 🖹 เอกสารแนบ       | พิจารณาแต้จสั้น        | Q ເນີຍ          |  |  |
|          |                 | Û     | ที่ อว 7319.01/0110 | 1/4/2563      | ขออนุมัติเบิกเงินค่าจ้า | างลูกจ้างเดือนเมษายน 2563                                                                          | (ของนางสุวิมล) |         | คณบดี |          |         |                            | 🖹 เอกสารแนบ       | พิจารณาแข็จสั้น        | Q ເປີດ          |  |  |
|          |                 |       |                     |               |                         |                                                                                                    |                |         |       |          |         |                            |                   |                        |                 |  |  |

#### 3. คลิก <sup>Browse...</sup> เพื่อหาไฟล์ที่จะแนบ

4. เลือก บันทึก

| ľ | อกสารแนบ           |                                         |         |           | ×     |
|---|--------------------|-----------------------------------------|---------|-----------|-------|
|   |                    |                                         |         | + เพิ่มเอ | ากสาร |
|   | #                  | รายละเอียดไฟล์                          | ไฟล์แนบ | ชนิดไฟล์  |       |
|   | ตำอ<br>ไฟล์เอ<br>[ | เธิบาย<br>มกสาร Br<br>4 → บันทึก Cancel | owse    |           |       |
|   |                    |                                         |         |           | Close |

### เสร็จแล้วจะปรากฏตามภาพ

| เลือก | # | # | เลขที่หนังสือ       | วันที่หนังสือ | เรื่อง                                                                             | เรียน | รายละเอียด                              | เอกสารแนบ   |
|-------|---|---|---------------------|---------------|------------------------------------------------------------------------------------|-------|-----------------------------------------|-------------|
|       |   | Î | ที่ อว 7319.01/0131 | 1/5/2563      | ขออนุมัติเบิกค่าฝากส่งสิ่งของทางไปรษณีย์ที่ขำระเป็นรายเดือน ประจำเดือน เมษายน 2563 | คณบดี | ค่าไปรษณีย์ เดือน เมษายน 2563 (847 บาท) | 🖹 เอกสารแนบ |
|       |   | Î | ที่ อว 7319.01/0111 | 1/4/2563      | ขออนุมัติเบ็กเงินสมหาบเข้ากองทุนประกันสังคมเดือน เมษายน 2563 (ของนางสุริมล)        | คณบดี |                                         | 🖹 เอกสารแนบ |
|       |   | Î | ที่ อว 7319.01/0110 | 1/4/2563      | ขออนุมัติเบ็กเงินค่าจ้างลูกจ้างเดือนเมษายน 2563 (ของนางสุวิมล)                     | คณบดี |                                         | 🕒 เอกสารแนบ |

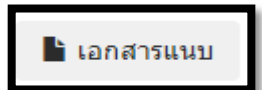

สีเทา แสดงว่า ยังไม่ได้แนบเอกสาร

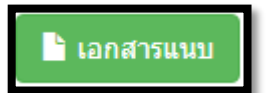

สีเขียว แสดงว่า แนบเอกสารเรียบร้อยแล้ว

## 3.3 การเปลี่ยนสถานะเอกสาร

การเปลี่ยนสถานะของเอกสาร เป็นการบอกว่าเอกสารเรื่องนี้ได้ดำเนินการไปถึงไหนแล้ว เพื่อติดตามเอกสารได้ง่ายขึ้น

1. คลิกที่ ยังไม่ได้ดำเนินการ

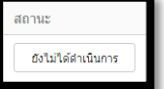

|                      |                           |   |                            | O UP E        | -Document กล่องข้อความ หนังสือภายใน - หนังสือภายนอก - รายงาน                        | อื่นๆ - ตั้งค่าการใช้งา | nu -                                    | pout        |                    |        |  |  |  |
|----------------------|---------------------------|---|----------------------------|---------------|-------------------------------------------------------------------------------------|-------------------------|-----------------------------------------|-------------|--------------------|--------|--|--|--|
| หนังสี่อ             | ส่งภายใน                  |   |                            |               |                                                                                     |                         |                                         |             |                    |        |  |  |  |
|                      | ออกเลชหนังลือ 🏨 ส่งภายนอก |   |                            |               |                                                                                     |                         |                                         |             |                    |        |  |  |  |
| Enter text to search |                           |   |                            |               |                                                                                     |                         |                                         |             |                    |        |  |  |  |
| เลือก                |                           |   | เลขทีหนังสือ               | วันที่หนังสือ | เรื่อง                                                                              | เรียน                   | รายละเอียด                              | เอกสารแนบ   | สถานะ              | เปิด   |  |  |  |
|                      | /                         | Î | <b>ที่</b> อา 7319.01/0135 | 1/5/2563      | ขอแจ้งยกเล็กการประชุม                                                               | ดณะกรรมการความเสียง     | ยกเล็กวันที่ 6 พฤษภาคม 63               | 🔓 เอกสารแนบ | สังไม่ได้ฝาเนินการ | Q ເນີຄ |  |  |  |
|                      | 1                         |   | พี่ อว 7319.01/0131        | 1/5/2563      | ขออนุมัติเบิกค่าฝากส่งสิ่งของทางโปรษณีย์ที่ข่าระเป็นรายเดือน ประจำเดือน เมษายน 2563 | คณบดี                   | ค่าโปรษณีย์ เดือน เมษายน 2563 (847 บาท) | 🖹 ເອກສາຮແນນ | ยังไม่ได้สำเนินการ | Q ເປີດ |  |  |  |
|                      | /                         | Î | พี่ อว 7319.01/0111        | 1/4/2563      | ขออนุมัติเบ็กเงินสมทบเข้ากองทุนประกันสังคมเดือน เมษายน 2563 (ของนางสุวิมล)          | คณบดี                   |                                         | 🗋 เอกสารแนบ | พิจารณาเสร็จสิ้น   | Q ເຟິຄ |  |  |  |
|                      | 1                         | Î | ที่ อว 7319.01/0110        | 1/4/2563      | ขออนุมัติเบ็กเงินค่าจ้างลูกจ้างเดือนเมษายน 2563 (ของนางสุวิมล)                      | คณบดี                   |                                         | 🖹 เอกสารแนบ | พิจารณาเสร็จสั้น   | Q ເปิด |  |  |  |
|                      |                           |   |                            |               |                                                                                     |                         |                                         |             |                    |        |  |  |  |
|                      |                           |   |                            |               |                                                                                     |                         |                                         |             |                    |        |  |  |  |
|                      |                           |   |                            |               |                                                                                     |                         |                                         |             |                    |        |  |  |  |
|                      |                           |   |                            |               |                                                                                     |                         |                                         |             |                    |        |  |  |  |
|                      |                           |   |                            |               |                                                                                     |                         |                                         |             |                    |        |  |  |  |
|                      |                           |   |                            |               |                                                                                     |                         |                                         |             |                    |        |  |  |  |
|                      |                           |   |                            |               |                                                                                     |                         |                                         |             |                    |        |  |  |  |
|                      |                           |   |                            |               |                                                                                     |                         |                                         |             |                    |        |  |  |  |
|                      |                           |   |                            |               |                                                                                     |                         |                                         |             |                    |        |  |  |  |
| _                    |                           |   |                            |               |                                                                                     |                         |                                         |             |                    |        |  |  |  |

- 2. เลือกสถานะการดำเนินงาน สามารถเลือกได้ทั้งหมด 9 ตัวเลือก ดังนี้
  - ยังไม่ได้ดำเนินการ
  - ส่งหนังสือ
  - อยู่ระหว่างรอแก้ไข
  - อยู่ระหว่างพิจารณาหนังสือ
  - หนังสือถูกตีกลับ
  - พิจารณา/อนุมัติ เสร็จสิ้น
  - เสนอหนังสือต้นฉบับ
  - จองเลขแล้ว รอดำเนินการ
  - รอรับหนังสือ

|                      |        |         |       |                     | O UP E       | -Document กล่องข้อความ หนังสือภ                  | ายใน - หนังสือภายนอก - รายงาน                                 | อื่นๆ - ตั้งค่าการใช้ง | Loge                                    | tuc               |                     |        |
|----------------------|--------|---------|-------|---------------------|--------------|--------------------------------------------------|---------------------------------------------------------------|------------------------|-----------------------------------------|-------------------|---------------------|--------|
| หนังสือเ             | ส่งภาย | ใน      |       |                     |              | ปรับสถานะ                                        |                                                               |                        | ×                                       |                   |                     |        |
|                      | ออกเลา | บหนังส่ | รือ 🖷 | ์ ส่งภายนอก         |              | สถานะ                                            | <u>พิจารณา/อนุมัติ เสร็จสั้น</u> •<br>ยังไม่ได้ค่าเนินการ     | 2                      | ปี 2563 * เดีย                          | อกรายการหนังสือ ส | นักงานคณะ 👻         | S Q    |
| Enter text to search |        |         |       |                     |              |                                                  | อยู่ระหว่างรอแก้ไข<br>อยู่ระหว่างพีจารณาหนังสือ               | ปรับสถานะ              | Ĵe.                                     |                   |                     |        |
| เลือก                | *      |         | *     | เลขทีหนังสือ        | วันทีหนังสือ | เรื่อง                                           | หนังสือถูกดีกลับ<br>พิจารณา/อนุมัติ เสร็จสิ้น                 | เรียน                  | รายคะเอียด                              | เอกสารแนบ         | สถานะ               | យិគ    |
|                      |        |         | Ü     | พี่ อง 7319.01/0135 | 1/5/2563     | ขอแจ้งยกเล็กการประชุม                            | เสนอหนังสือดันฉบับ<br>จองเลขแล้ว รอด่าเนินการ<br>รอรับหนังสือ | ดณะกรรมการความเสียง    | ยกเล็กวันที่ 6 พฤษภาคม 63               | 🖹 เอกสารแนบ       | ยังไม่ได้ค่าเนินการ | Q illa |
|                      |        |         | î     | พี่ อว 7319.01/0131 | 1/5/2563     | ขออนุสัติเป็กค่าฝากส่งสิ่งของทางไปรษณีย์ที่ช่าระ | เป็นรายเดือน ประจำเดือน เมษายน 2563                           | คณบดี                  | ค่าใปรษณีย์ เดือน เมษายน 2563 (847 บาท) | 🖹 เอกสารแนบ       | สังไม่ได้สำเนินการ  | Q ເມືອ |
|                      |        |         | Û.    | ที่ อว 7319.01/0111 | 1/4/2563     | ขออนุมัติเบ็กเงินสมทบเข้ากองทุนประกันสังคมเต็    | ทะเมษายน 2563 (ของนางสุริมล)                                  | คณบดี                  |                                         | 🖹 เอกสารแนบ       | พิจารณาแช็จสั้น     | Q ເป็ด |
|                      |        |         | Û     | ที่ อว 7319.01/0110 | 1/4/2563     | ขออนุมัตีเบ็กเงินค่าจ้างลูกจ้างเดือนเมษายน 2563  | (ของนางสุวิมล)                                                | คณบดี                  |                                         | 🖹 เอกสารแนบ       | พิจารณาแก้จลั่ม     | Q, iBe |
|                      |        |         |       |                     |              |                                                  |                                                               |                        |                                         |                   |                     |        |

ตัวอย่าง การปรับสถานะ

| ปรับสถานะ |                           | ×             |
|-----------|---------------------------|---------------|
| สถานะ     | ็จองเลขแล้ว รอดำเนินการ ▼ |               |
|           |                           | ปรับสถานะ ปิด |

## สถานะจะเปลี่ยนตามที่เลือกในส่วนของช่องสถานะ

| เช่น   | ยังไม่ได้ดำเนินการ | จองเลขแล้ว รอดำเนินการ | พิจารณาเสร็จสิ้น |
|--------|--------------------|------------------------|------------------|
| 0 1 10 |                    |                        |                  |

|         |                                                                             |          |                     | O UP E   | E-Document กล่องข้อความ หนังสือภายใน - หนังสือภายนอก - รายงาน                     | เ อื่นๆ - ตั้งค่าการไ | เข้งาน -                                | Logout              |                       |        |  |
|---------|-----------------------------------------------------------------------------|----------|---------------------|----------|-----------------------------------------------------------------------------------|-----------------------|-----------------------------------------|---------------------|-----------------------|--------|--|
| หนังสือ | เงภายใน                                                                     |          |                     |          |                                                                                   |                       |                                         |                     |                       |        |  |
| 4       | อกเลขหน่                                                                    | เ่งสือ 🖡 | ส่งภายนอก           |          |                                                                                   |                       | 1 2563 *                                | เลือกรายการหนังสี่อ | สำนักงานคณะ 💌         | S Q    |  |
| Enter t | Enter text to search                                                        |          |                     |          |                                                                                   |                       |                                         |                     |                       |        |  |
| เลือก   | เลือก # # เลษท์หนังสือ วันท์หนังสือ ถือง เรื่อน เรื่อน เรื่อน เรื่อน เรื่อน |          |                     |          |                                                                                   |                       |                                         |                     |                       |        |  |
|         | /                                                                           | Î        | ที่ อา 7319.01/0135 | 1/5/2563 | ขอแจ้งยกเล็กการประชุม                                                             | คณะกรรมการความเสียง   | ยกเล็กวันที่ 6 พฤษภาคม 63               | 🖹 เอกสารแนบ         | ຈອຫສາແສ່ວ ຮອຕຳເນັນກາຮ | Q ເଥିନ |  |
|         |                                                                             | â        | ที่ อว 7319.01/0131 | 1/5/2563 | ขลอนุมัติเป็กค่าฝากต่งสิ่งของหางไปรษณีย์ที่ประเป็นรายเดือน ประจำเดือน เมษายน 2563 | คณบดี                 | ค่าโปรษณีย์ เดือน เมษายน 2563 (847 บาท) | 🖹 เอกสารแนบ         | ซังไม่ได้สำเนินการ    | Q ເປີຍ |  |
|         | /                                                                           | Î        | ที่ อว 7319.01/0111 | 1/4/2563 | ขออนุมัติเป็กเงินสมหบเข้ากองทุนประกันสังคมเดือน เมษายน 2563 (ของนางสุวิมล)        | คณบดี                 |                                         | 🖹 เอกสารแนบ         | พิจารณาเสร็จสั้น      | Q ເປີຍ |  |
|         |                                                                             | î        | ที่ อว 7319.01/0110 | 1/4/2563 | ขออนุมัติเป็กเงินต่าจ้างลูกจ้างเดือนแมษายน 2563 (ของนางสุริมล)                    | คณบดี                 |                                         | 🖹 เอกสารแนบ         | พิจารณาเสร็จสิ้น      | Q ເປີຍ |  |
|         |                                                                             |          |                     |          |                                                                                   |                       |                                         |                     | L                     |        |  |
|         |                                                                             |          |                     |          |                                                                                   |                       |                                         |                     |                       |        |  |
|         |                                                                             |          |                     |          |                                                                                   |                       |                                         |                     |                       |        |  |
|         |                                                                             |          |                     |          |                                                                                   |                       |                                         |                     |                       |        |  |
|         |                                                                             |          |                     |          |                                                                                   |                       |                                         |                     |                       |        |  |
|         |                                                                             |          |                     |          |                                                                                   |                       |                                         |                     |                       |        |  |
|         |                                                                             |          |                     |          |                                                                                   |                       |                                         |                     |                       |        |  |
|         |                                                                             |          |                     |          |                                                                                   |                       |                                         |                     |                       |        |  |
|         |                                                                             |          |                     |          |                                                                                   |                       |                                         |                     |                       |        |  |
|         |                                                                             |          |                     |          |                                                                                   |                       |                                         |                     |                       |        |  |
| _       | _                                                                           | _        |                     |          |                                                                                   |                       |                                         |                     |                       |        |  |

#### 4. กระบวนการการออกเลขหนังสือส่งภายนอก

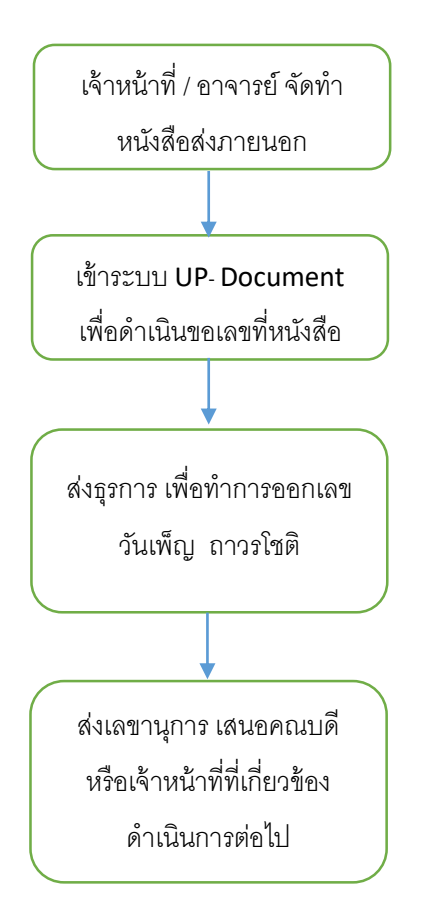

### 5. ขั้นตอนการขอเลขที่หนังสือส่งภายนอก

5.1 การขอเลขหนังสือส่งภายนอก

1. ภาพหน้าจอหลักเมื่อเข้าระบบแล้ว คลิก

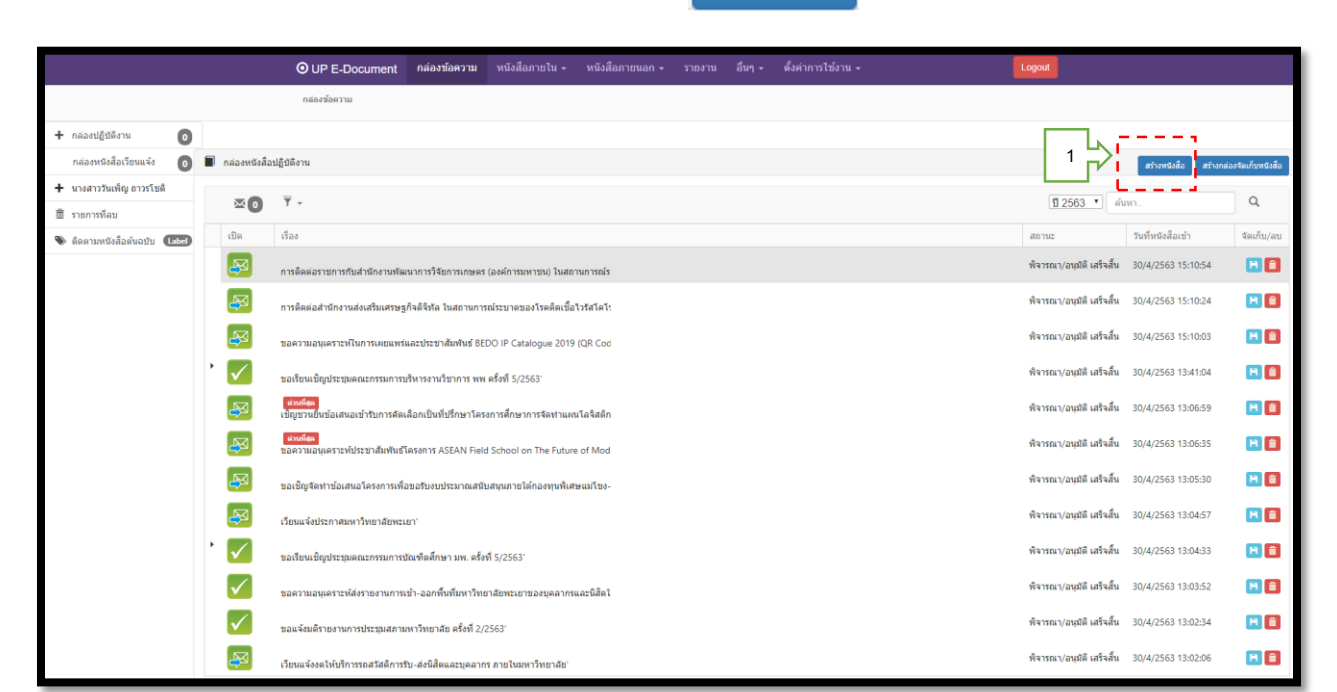

สร้างหนังสือ

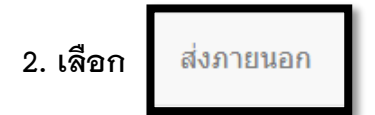

|                    |                  | ¢     | UP E-Document | กล่องข้อความ | หนังสือภายใน 👻 | หนังสือภายนอก 🗸 | รายงาน อื่ | นๆ - | ตั้งค่าการใช้งาน 👻 |             |                              | Logout             |        |
|--------------------|------------------|-------|---------------|--------------|----------------|-----------------|------------|------|--------------------|-------------|------------------------------|--------------------|--------|
| หนังสือส่งภายใน    |                  |       |               |              |                |                 |            |      |                    |             |                              |                    |        |
| ออกเลขหน่          | ไงสือ 🗎 ส่งร     | ายนอก |               |              |                |                 |            |      | 1                  | 2563 *      | เลือกรายการหนังสือ ผู้บริหาร | - C Q              |        |
| Enter text to sear | th               |       |               |              |                |                 |            |      |                    |             |                              |                    |        |
| เลือก              | #                |       | เลขที่หนังสือ |              | วันที่หนังสือ  | เรื่อง          | เรียน      | 510  | บละเอียด           | เอกสารแนบ   | สถานะ                        |                    | เปิด   |
|                    | ब भ ar 7319/0351 |       |               |              |                | ว่าง            |            |      |                    | 🖹 เอกสารแนบ |                              | อังไม่ได้สาเนินการ | Q ເປີຄ |
|                    |                  |       |               |              |                |                 |            |      |                    |             |                              |                    |        |

12

## 3. จะปรากฏตามภาพ และคลิกไปที่

สร้างเอกสาร

| O UP E-Document     | กล่องข้อความ   | หนังสือภายใน 🗸 | หนังสือภายนอก 🗸 | รายงาน    | อื่นๆ 🗸 ตั้งค่าการใ | ข้งาน - |         | Logout |
|---------------------|----------------|----------------|-----------------|-----------|---------------------|---------|---------|--------|
|                     |                |                |                 |           |                     |         |         |        |
| หนังสือส่งภายใน หนั | ังสือส่งภายนอก |                |                 |           |                     |         |         |        |
| หน่วยงาน 📿          | คณะเทคโนโลยีส  | สารสน 🔻        |                 |           |                     |         |         |        |
| สร้างเอกสา          | 15 🧲           | 3 ลขที่เอกสาร  | เรื่อง          | รายละเลื  | อียด                | สถานะ   | ไฟล์แนบ | เปิด   |
|                     |                |                | No data t       | o display |                     |         |         |        |
|                     |                |                |                 |           |                     |         |         |        |

4. กรอกข้อมูล เลือก

Update

| Edit Form                | ×                                                |
|--------------------------|--------------------------------------------------|
| เรื่อง:*                 | ขอส่งตัวนิสิตฝึกงาน 🔻                            |
| หน่วยงานย่อย:            | คณะเทคโนโลยีสารสนเทศและการสื่อสาร อว 7319/xxxx ▼ |
| โทร:                     | 2326                                             |
| ประเภทหนังสือ:           | หนังสือส่งภายนอก 🔻                               |
| <mark>แจ้งเวียน</mark> : |                                                  |
| วัตถุประสงค์:*           | โปรดพิจารณาลงนาม 🔻                               |
| เรียน:*                  | ผู้จัดการบริษัท ทีโอที จำกัด 🔹                   |
| ชั้นความเร็ว:*           | ปกติ 🗸                                           |
| รายละเอียด:              | ส่งตัวนิสิตสาขา CS จำนวน 1 คน                    |
|                          | 4 Dpdate Cancel                                  |

## 5. คลิกไปที่ 🚺 จะปรากฏหน้าจอดังนี้

| O UP E-Document กล่องข้อ     | ความ หนังสือภา  | ยใน - หนังสือภายน   | อก - รายงาน อื่นๆ -              | ตั้งค่าการใช้งาน 🗸    |             | Logout |   |
|------------------------------|-----------------|---------------------|----------------------------------|-----------------------|-------------|--------|---|
|                              |                 |                     |                                  |                       |             |        |   |
| หนังสือส่งภายใน หนังสือส่งภา | เยนอก           |                     |                                  |                       |             |        |   |
| หน่วยงาน 🗯 คณะเห             | าดโนโลยีสารสน ▼ |                     |                                  |                       |             |        |   |
| สร้างเอกสาร                  | เลขที่เอกสาร    | เรื่อง              | รายละเอียด                       | สถานะ                 | ไฟล์แนบ     | เปิด   |   |
| แก้ไข ลบ                     |                 | ขอส่งตัวนิสิตฝึกงาน | ส่งตัวนิสิตสาขา CS จำนวน 1<br>คน | อยู่ระหว่างร่างเอกสาร | 🖹 เอกสารแนบ | ũn (   | 5 |
|                              |                 |                     |                                  |                       |             |        |   |

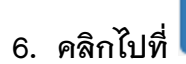

จองเลขที่หนังสือ

## และจะปรากฏข้อความ ยืนยันการบันทึก

| 📢 ย้อนกลับ               |                          |            |          |            |            |          | _ |                  |
|--------------------------|--------------------------|------------|----------|------------|------------|----------|---|------------------|
| ข้อมูลเอกสาร             |                          |            |          |            |            | 6        |   | จองเลขที่หนังสือ |
|                          |                          |            |          |            |            |          |   |                  |
| เลขหนงสอ<br>ชั้นตววนเร็ว | :<br>                    |            |          |            |            |          |   |                  |
| วันที่หนังสือ            |                          |            |          |            |            |          |   |                  |
| จาก                      | :                        |            |          |            |            |          |   |                  |
| เรื่อง                   | : ขอส่งด้วนิสิตฝึกงาน    |            |          |            |            |          |   |                  |
| เรียน                    | : ผู้จัดการบริษัท ทีโอที | ที่ จำกัด  |          |            |            |          |   |                  |
| รายละเอียด               | : ส่งด้วนิสิตสาขา CS 4   | จำนวน 1 คน |          |            |            |          |   |                  |
| พิมพ์ข้อความ             | :                        |            |          |            |            |          |   |                  |
|                          |                          |            |          |            |            |          |   |                  |
|                          |                          |            |          |            |            |          |   |                  |
| ข้อความแนบท้าย           |                          |            |          |            |            |          |   |                  |
|                          |                          |            |          |            |            |          |   |                  |
| เอกสารแนบ                |                          |            |          |            |            |          |   |                  |
| er en la la f            |                          |            |          | W. 1. T    |            |          |   |                  |
| รายละเอยดไฟล             |                          |            |          | ไพลแนบ     |            | ชนดเพล   |   |                  |
|                          |                          |            |          | No data to | display    |          |   |                  |
|                          |                          |            |          |            |            |          |   |                  |
| ทางเดินเอกสาร            |                          |            |          |            |            |          |   | C                |
| ผู้รับ                   |                          | สถานะ      | เวลาเปิด |            | เวลาบันทึก | หมายเหตุ |   |                  |

# 7. เลือก **OK** เพื่อส่งให้เจ้าหน้าที่ธุรการทำการออกเลขหนังสือ

| ยืนยัน ?                | ×      |
|-------------------------|--------|
| !!! ยืนยันการบันทึก !!! | 7      |
|                         | Cancel |

เมื่องานธุรการดำเนินการออกเลขหนังสือเรียบร้อยแล้ว เข้าไปที่หน้าจอหลัก

สร้างหนังสือ

1. คลิกที่

|                                |   |               | OUPE-Document กล่องข่อความ หนังสือภายใน หนังสือภายนอก - รายงาน อื่มๆ - ดั้งคำการใช้งาน -                        | Logout                    |                        |                 |
|--------------------------------|---|---------------|----------------------------------------------------------------------------------------------------|---------------------------|------------------------|-----------------|
|                                |   |               | กล่องข้อหาวน                                                                                                    |                           |                        |                 |
| + กล่องปฏิบัติงาน 📀            |   |               |                                                                                                    |                           |                        |                 |
| กล่องหนังสือเวียนแจ้ง 👩        |   | กล่องหนังสือร | ปฏิบัติงาน                                                                                                    |                           | สร้างหนังสือ สร้างกล่อ | งจัดเก็บหนังสือ |
| 🛨 นางสาววันเพ็ญ ถาวรโชติ       |   |               | <u> </u>                                                                                                    | 1 2563 T                  | wn                     | Q               |
| รายการทีลบ                     |   | 1910          | đa                                                                                                    |                           | ระเนิ่มสัมสึกเข้า      | สัญเต็ม (คม     |
| 📎 ด็ดตามหนังสือต้นฉบับ (label) |   |               | ะขอ<br>การอิดตัดราชการกับสำนักงานพัฒนาการใช้เการเกษตร (องด์การมหารชน) ในสถานการณ์ร                              | พิจารณา/อนุมัติ เสร็จสิ้น | 30/4/2563 15:10:54     |                 |
|                                |   | <b>₽</b>      | การติดต่อส่านักงานส่งเสริมแตรษฐกิจส์จิปัล ในสถานการณ์ระบาสของโรดดิตเบื้อไว้ดีโลโร                               | พิจารณา/อนุมัติ เสร็จสิ้น | 30/4/2563 15:10:24     |                 |
|                                |   | R             | ขอความอยุ่งควารที่มหารเหยินหรืนละประชาภัณฑ์นธ์ 8EDO IP Catalogue 2019 (QR Cod                                   | พิจารณา/อนุมัติ เสร็จสั้น | 30/4/2563 15:10:03     |                 |
|                                | • | $\checkmark$  | ขอเรียนเป็ญประมุณคณะกรรมการบริหารงานริชาการ พพ ครั้งที่ 5/2563                                                  | พิจารณา/อนุมัติ เสร็จสิ้น | 30/4/2563 13:41:04     |                 |
|                                |   | Ø             | <mark>เว่าเดียง</mark><br>เชิญชวนปันข้อเสขอเข่ารับการศัตเลือกเป็นที่ปรึกษาโตรงการศึกษาการรัดงานเหนโลริสติก      | พิจารณา/อนุมัติ เสร็จสิ้น | 30/4/2563 13:06:59     |                 |
|                                |   | <b>B</b>      | <mark>ด่างต่อม</mark><br>ชาติสามอนุเตราะที่มีเห็นเรียราที่มหันย์โครงการ ASEAN Field School on The Future of Mod | พิจารณา/อนุมัติ เสร็จสิ้น | 30/4/2563 13:06:35     |                 |
|                                |   | Ø             | ขอเข็ดรู้จัดทำข้อเสขอโครงการเพื่อขอรับงบประมาณสนับสนุนภายได้กองทุนพิเศษแม่โขง-                                  | พิจารณา/อนุมัติ เสร็จสิ้น | 30/4/2563 13:05:30     |                 |
|                                |   | <b>B</b>      | เวียนแจ้งประกาศแหาวิทยาลัยทระเอา'                                                                               | พิจารณา/อนุมัติ เสร็จสั้น | 30/4/2563 13:04:57     |                 |
|                                | , | $\checkmark$  | ขอเรียนเขิญประทุมคณะกรรมการขัดเทพิดศึกษา มห. ครั้งที่ 5/2563"                                                   | พิจารณา/อนุมัติ เสร็จสั้น | 30/4/2563 13:04:33     |                 |
|                                |   | $\checkmark$  | ขอดวามอนุดสารห์อ่งรายงานการเข้า-ออกพื้นที่มหาวิทยาลัยพรเยาของบุตลากรและมิสิตไ                                   | พิจารณา/อนุมัติ เสร็จสั้น | 30/4/2563 13:03:52     |                 |
|                                |   | $\checkmark$  | ขอแจ้งแต้รายงามการประทุมสภามหาวิทยาลัย ครั้งที่ 2/2563"                                                         | พิจารณา/อนุมัติ เสร็จสั้น | 30/4/2563 13:02:34     |                 |
|                                |   | Ø             | เวียนแจ้งจะไฟน์ทำรรถสวัสดีการรับ-ส่งพิสัตและบุตลากร ภายในอหาวิทยาลัย'                                           | พิจารณา/อนุมัติ เสร็จสั้น | 30/4/2563 13:02:06     |                 |

| 2. เลือก ส่งภายนอก                                                     | จะปรากฏเร           | าขที่หนังสือใน      | ช่องเลขที่เอกสา                               | 15               |             |        |  |
|------------------------------------------------------------------------|---------------------|---------------------|-----------------------------------------------|------------------|-------------|--------|--|
| O UP E-Document กล่องข้อค                                              | าวาม หนังสือภายใน - | หนังสือภายนอก 🗸     | รายงาน อื่นๆ <del>-</del> ตั้งค่ <sup>-</sup> | าการใช้งาน 🗸     |             | Logout |  |
| หนังสือส่งภายใน หนังสือส่งภายนอก < 2<br>หน่วยงาน ⋧ คณะเทคโนโลยีสารสน ▼ |                     |                     |                                               |                  |             |        |  |
| สร้างเอกสาร                                                            | เลขที่เอกสาร        | เรื่อง              | รายละเอียด                                    | สถานะ            | ไฟล์แนบ     | เปิด   |  |
| ແກ້ໃນ ຄນ                                                               | ที่ อว 7319/0122    | ขอส่งดัวนิสิตฝึกงาน | ส่งตัวนิสิตสาขา CS จำนวน 1<br>คน              | จองเลชที่หนังสือ | 🕯 เอกสารแนบ | เปิด   |  |
|                                                                        |                     |                     |                                               |                  |             |        |  |

5.2 ขั้นตอนการแนบเอกสาร

เมื่อเจ้าของเรื่องจัดทำเอกสารเสร็จเรียบร้อยแล้ว ต้องทำการแนบเอกสารเก็บไว้เป็น หลักฐานทุกครั้ง และดำเนินการจัดส่งให้หน่วยงาน / บริษัท / ห้างร้านต่อไป โดยมีขั้นตอนการแนบ ดังนี้

1. คลิกที่ 🔓 เอกสารแนบ

| O UP E-Document   | กล่องข้อความ   | หนังสือภายใน 🗸 | หนังสือภายนอก 🗸     | รายงาน อื่นๆ <del>-</del> ตั้งค่ | าการใช้งาน 🗸 |             | Logout |
|-------------------|----------------|----------------|---------------------|----------------------------------|--------------|-------------|--------|
|                   |                |                |                     |                                  |              |             |        |
| หนังสือส่งภายใน ห | ังสือส่งภายนอก |                |                     |                                  |              |             |        |
| หน่วยงาน 📿        | คณะเทคโนโลย์   | ี่สารสน 🔻      |                     |                                  |              |             |        |
| สร้างเอกสาร       | เลขทีเ         | อกสาร          | เรื่อง              | รายละเอียด                       | สถานะ        | ไฟล์แนบ     | เปิด   |
| แก้ไข ลา          | ที่อว          | 7319/0122      | ขอส่งด้วนิสิตฝึกงาน | ส่งตัวนิสิตสาขา CS จำนวน 1<br>คน | จองเลชท์ 1   | 🖺 เอกสารแนบ | เปิด   |
|                   |                |                |                     |                                  |              |             |        |

#### 2. คลิก 🕂 เพิ่มเอกสาร

| เอกส <mark>า</mark> รแนบ |                |            | ×                 |
|--------------------------|----------------|------------|-------------------|
|                          |                |            | 2 🔶 🕇 เพิ่มเอกสาร |
| #                        | รายละเอียดไฟล์ | ไฟล์แนบ    | ชนิดไฟล์          |
|                          | No data        | to display |                   |
|                          |                |            | Close             |

3. คลิก

เพื่อหาไฟล์ที่จะแนบ

4. เลือก บันทึก

Browse...

| เอกสารแนบ          |                                      |        |         | ×             |
|--------------------|--------------------------------------|--------|---------|---------------|
|                    |                                      |        |         | 🛨 เพิ่มเอกสาร |
| #                  | รายละเอียดไฟล์                       |        | ไฟล์แนบ | ชนิดไฟล์      |
| คำอ<br>ไฟล์เอ<br>[ | เธิบาย<br>อกสาร<br>4 → บันทึก Cancel | Browse | 43      |               |
|                    |                                      |        |         | Close         |

## เสร็จแล้วจะปรากฏตามภาพ

| ົ O UP E-Document กล่ε  | เงข้อความ หนังสือภายใ          | น 🗸 หนังสือภายนอก 🗸 | รายงาน อื่นๆ <del>-</del> ตั้งศ  | จ่าการใช้งาน 🗕   |             | Logout |  |  |
|-------------------------|--------------------------------|---------------------|----------------------------------|------------------|-------------|--------|--|--|
|                         |                                |                     |                                  |                  |             |        |  |  |
| หนังสือส่งภายใน หนังสือ | ส่งภายนอก                      |                     |                                  |                  |             |        |  |  |
| หน่วยงาน 🗯              | หน่วยงาน 🗯 คณะเทคโนโลยีสารสน 💌 |                     |                                  |                  |             |        |  |  |
| สร้างเอกสาร             | เลขที่เอกสาร                   | เรื่อง              | รายละเอียด                       | สถานะ            | ไฟล์แนบ     | เปิด   |  |  |
| แก้ไข ดบ                | ที่ อว 7319/0122               | ขอส่งตัวนิสิตฝึกงาน | ส่งตัวนิสิตสาขา CS จำนวน 1<br>คน | จองเลขที่หนังสือ | 🕒 เอกสารแนบ | เปิด   |  |  |
|                         |                                |                     |                                  | ·                | ·           | 1      |  |  |

## 🖹 เอกสารแนบ

สีเทา แสดงว่า ยังไม่ได้แนบเอกสาร

🖹 เอกสารแนบ

สีเขียว แสดงว่า แนบเอกสารเรียบร้อยแล้ว